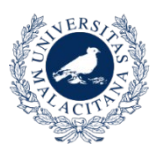

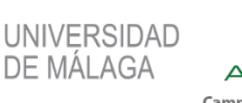

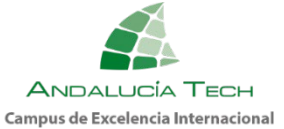

Vicerrectorado de Estudiantes y Deporte Servicio de Deporte Universitario

# INSTRUCCIONES PARA LOS USUARIOS DEL CURSO 2021/2022 QUE CONTINUAN INSCRITOS EN SU ACTIVIDAD EN EL CURSO 2022/2023

## Identificación: / Inicio de sesión.

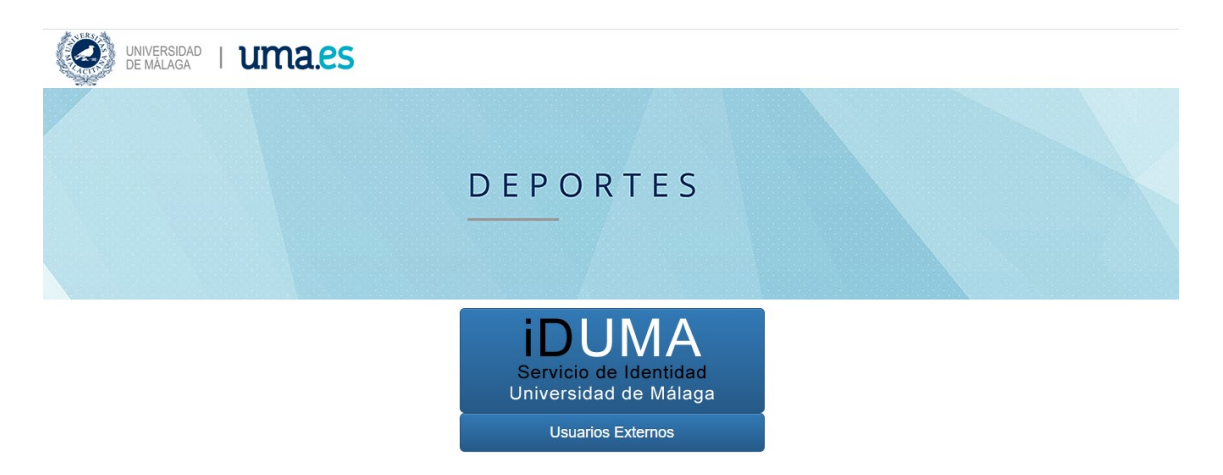

1.-SI ERES **USUARIO DE IDUMA**. Al pinchar en el botón USUARIO IDUMA, accederás a la pantalla de identificación donde debes utilizar tu clave única de IDUMA para acceder directamente a Cronosweb. Debes aceptar las condiciones para poder iniciar sesión.

| 4 | iDUMA - Servicio de Identi                           | dad de la Universidad de Mála                        | ga |
|---|------------------------------------------------------|------------------------------------------------------|----|
|   | Autentica                                            | ación centralizada                                   |    |
|   | IDENTIFICACIÓN DE USUARIO 📀                          | OTROS MEDIOS DE AUTENTICACIÓN                        | 0  |
|   | Identificación                                       |                                                      |    |
|   | Contraseña                                           | Certificado<br>digital                               |    |
|   |                                                      |                                                      |    |
| 6 | NTRAR                                                |                                                      |    |
|   | Soy usuario pero no puedo entrar                     |                                                      |    |
|   | PIN Solicitar PIN UMA                                |                                                      |    |
|   | Una vez que se haya autenticado no será necesario io | dentificarse de nuevo para acceder a otros recursos. |    |
|   | Para desconectarse, recomendamos que cierre          | su navegador (cerrando todas las ventanas).          |    |

2.- SI ERES **USUARIO EXTERNO**, Y POR TANTO NO PUEDES UTILIZAR IDUMA. Al pinchar en el botón USUARIO EXTERNO accederás a la pantalla de identificación donde debes utilizar la contraseña que te han proporcionado desde el Servicio de Deportes de la Universidad de Málaga.

3.- Una vez dentro de la web, todos los usuarios deben de comprobar que todos sus datos son correctos y actualizar o modificar los mismos.

4.- También debes leer las condiciones y marcar como leídas.

| D E P O R T E S                                                                                                    |  |
|----------------------------------------------------------------------------------------------------|--|
| Identificador                                                                                                    |  |
| Contraseña No cerrar sesión KHa olvidado su contraseña? Acepto las Condiciones generales Entrar Entrar sin identificarse |  |

#### Pago de la tarjeta deportiva del periodo 2022/2023:

En la página principal de la nueva aplicación web, haga click sobre el botón Gestión Tarjeta Deportiva y Tarifa Plana.

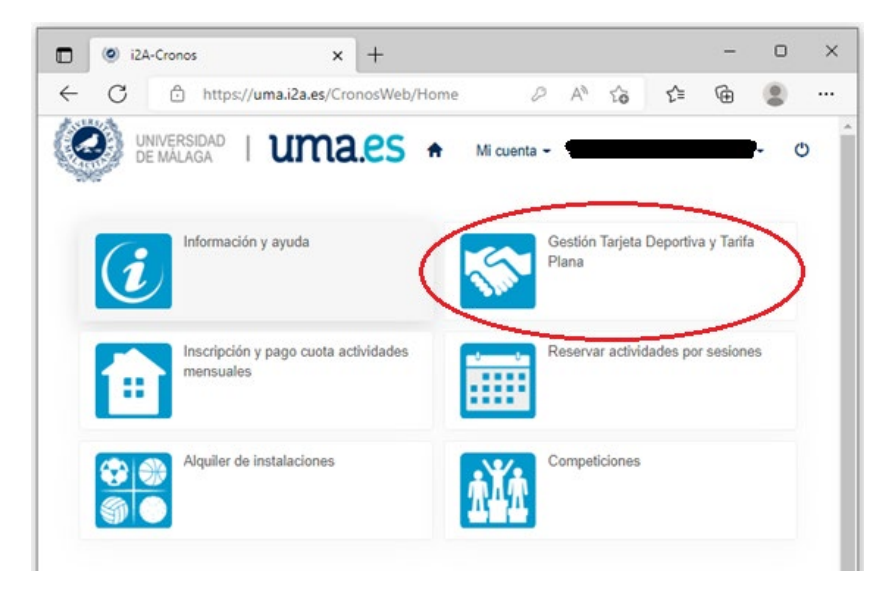

En la pantalla siguiente, haga click sobre el botón Pagar Cuota

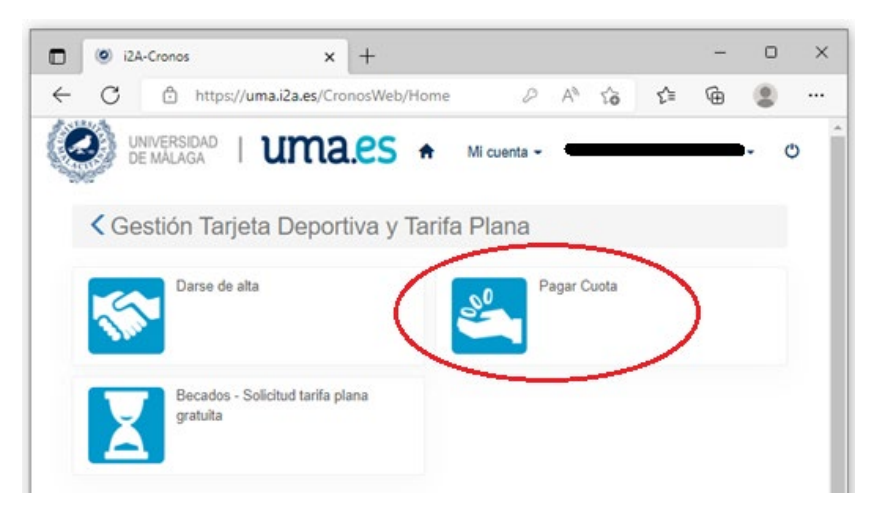

Se le abrirá una nueva pantalla donde debe elegir la cuota que debe pagar, elija la opción: Tarjeta deportiva (01/06/2022 – 31/07/2023)

| 🖸 🙆 i2A-Cronos x +                                                                          | -    | D | × |
|---------------------------------------------------------------------------------------------|------|---|---|
| $\leftarrow \ C  \textcircled{https://uma.i2a.es/CronosWeb/Modulos/Ve} \ A^{a} \ \zeta_{0}$ | €= € | ۲ |   |
| UNIVERSIDAD   UMALES +                                                                      |      |   | Â |
| Mi cuenta 👻                                                                                 |      | Ċ | ) |
| < Pagar Cuota                                                                               |      |   |   |
| Centro Complejo deportivo universitario 🤇                                                   |      |   |   |
| Elija el socio que desea pagar<br>Tarjeta deportiva ( 01/09/2022 - 31/07/2023 )             |      |   |   |

En la siguiente pantalla debe elegir en periodo que desea pagar, elija la opción Completo.

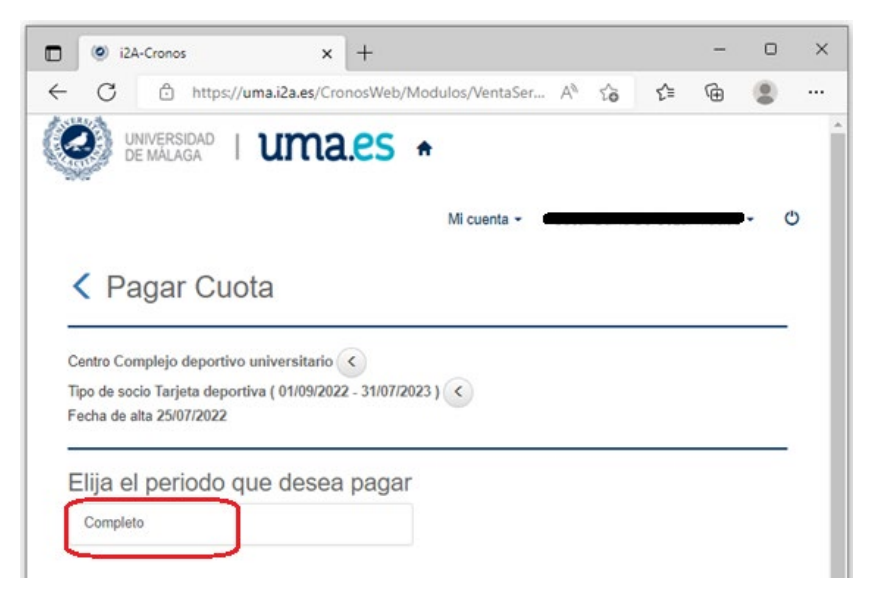

La siguiente pantalla le mostrara su carrito de la compra, con la cuota a pagar por la tarjeta deportiva del periodo 2022/2023. Si tiene derecho a algún descuento aparecerá reflejado.

No realice el pago aún, hay que añadir la cuota correspondiente al mes de septiembre de la actividad en la que está inscrito/a.

Haga click sobre el botón seguir comprando

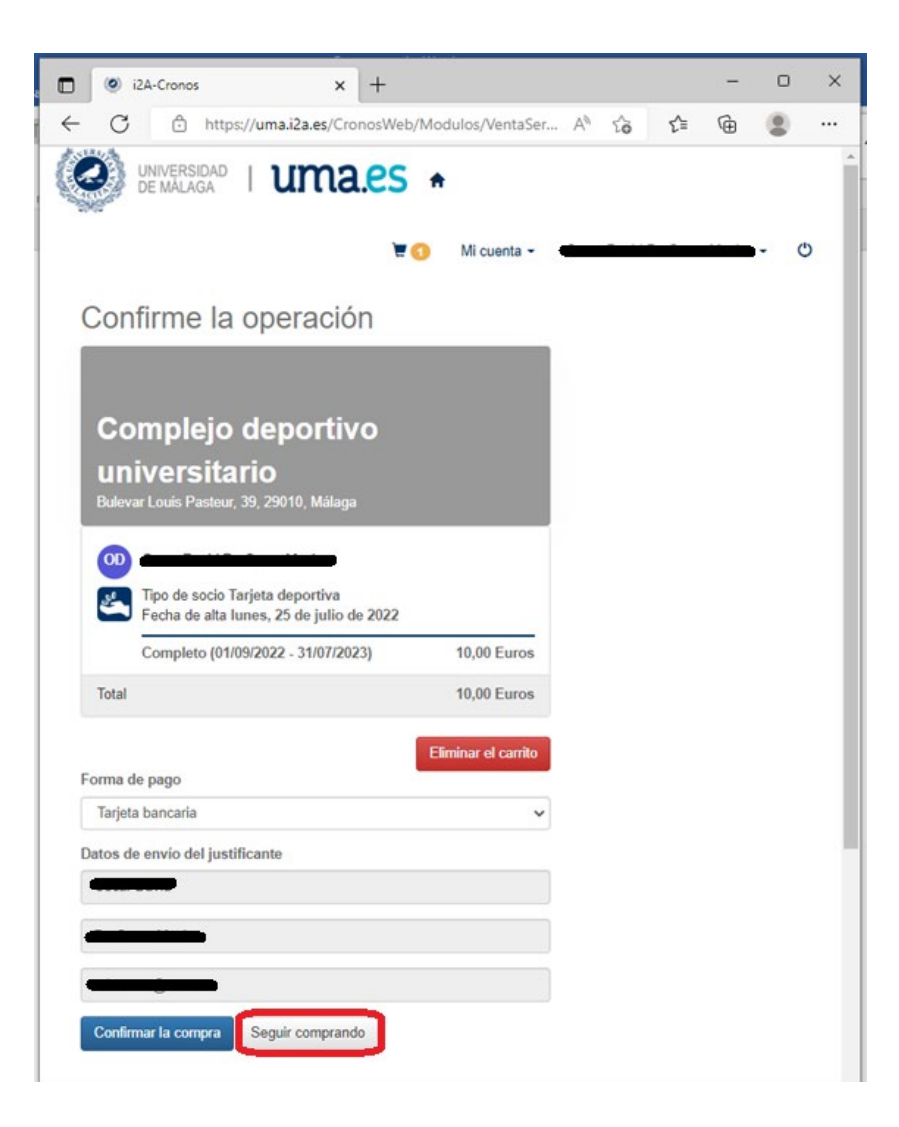

# Pago de la mensualidad de septiembre de las actividades en las que continúe inscrito:

Volverá a llevarle a la pantalla de inicio. Ahora debe hacer click sobre el botón: Inscripción y pago cuotas actividades mensuales.

| 🔲 🎯 i2A-Cronos 🗙 -                           | +                      |                          |           | -          | O    | × |
|----------------------------------------------|------------------------|--------------------------|-----------|------------|------|---|
| ← C                                          | osWeb/Home             | A* 20                    | £≞        | Ē          | ۲    |   |
| UNIVERSIDAD   UMA.                           | ES ♠<br>₩ O Micuenta - |                          |           |            | I- ( | Ĵ |
| Información y ayuda                          | ***                    | Gestión Tarjeta<br>Plana | Deportiva | a y Tarifa | 1    |   |
| Inscripción y pago cuota activi<br>mensuales | dades                  | Reservar activid         | lades por | sesione    | łS   |   |
| Alquiter de instalaciones                    | <u>ŤľŤ</u>             | Competiciones            |           |            |      |   |

En la pantalla siguiente, haga click sobre el botón: Pago de Clases.

| 🗖 🥘 i2A-Cronos x +                                          |                            |     | - | 0   | × |
|-------------------------------------------------------------|----------------------------|-----|---|-----|---|
| ← C                                                         | A <sup>%</sup> t <b>∂</b>  | £_≡ | ¢ | ۲   |   |
| UNIVERSIDAD   UMA.ES +                                      |                            |     |   |     | Â |
| 🗑 🚺 Mi cuenta -                                             | -                          |     |   | - 0 | , |
| Inscripción y pago cuota actividades m                      | ensuales<br>Pago de clases | >   |   |     |   |
| Actividades con valoración medica o prueba de nivel previas |                            |     |   |     |   |

Se le abrirá una nueva pantalla donde debe elegir la actividad que va a pagar, deben aparecer sólo las actividades en las que está inscrito, en nuestro caso: Curso de pádel LX 16:00 P1 (05/09/2022 – 30/06/2023). Elija la actividad que le corresponda, haciendo click sobre la misma.

| e     i2A-Cronos x +                                                     | - | 0   | × |
|--------------------------------------------------------------------------|---|-----|---|
| ← C 🗅 https://uma.i2a.es/CronosWeb/Modulos/VentaSer A <sup>a</sup> to t≌ | Ē | ۲   |   |
| UNIVERSIDAD   UMALES +                                                   |   |     | Â |
| 💘 🜖 Mi cuenta 👻                                                          |   | - 0 |   |
| < Pago de clases                                                         |   |     |   |
| Centro: Complejo deportivo universitario                                 |   |     |   |
| Elija la clase que desea pagar                                           |   |     |   |
| Curso de pádel LX 16:00 P1 (05/09/2022 -<br>30/06/2023)                  |   |     |   |
|                                                                          |   |     |   |

En la siguiente pantalla debe elegir en periodo que desea pagar, debe aparecer la mensualidad de septiembre: Septiembre (05/09/2022 – 30/09/2022).

Elíjala haciendo click sobre la misma.

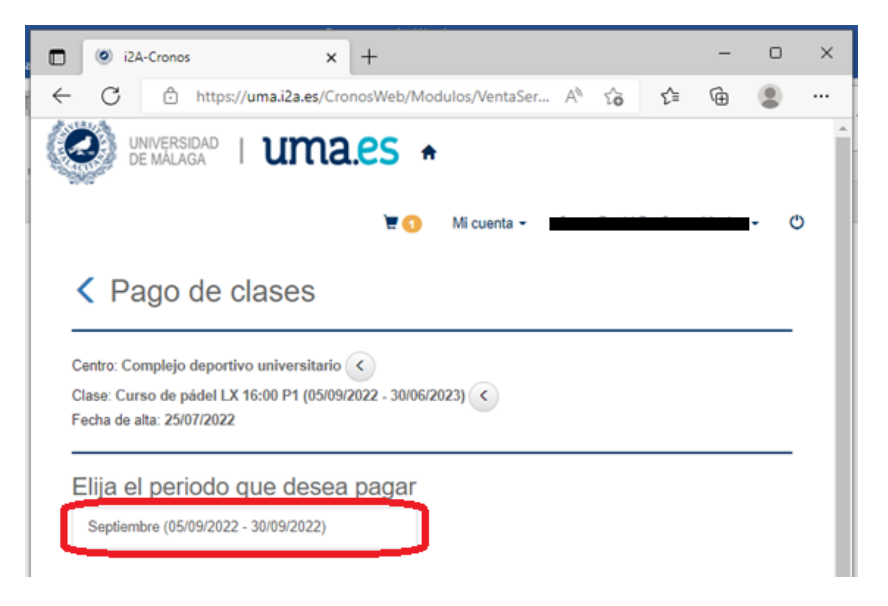

La siguiente pantalla le mostrara de nuevo su carrito de la compra, con la cuota a pagar por la tarjeta deportiva del periodo 2022/2023 que seleccionamos con anterioridad y, la cuota a pagar por la mensualidad de septiembre de 2022 correspondiente a la actividad en la que está inscrito. Si tiene derecho a alguna tarifa reducida, se reflejará el descuento correspondiente.

Si estuviese inscrito en más de una actividad, vuelva a repetir el proceso de compra:

- ✓ Seguir comprando.
- ✓ Inscripción y pago cuotas actividades mensuales.
- ✓ Pago de Clases.

- ✓ Elija otra actividad en la que esté inscrito.
- ✓ Elija el periodo que desea pagar (septiembre)

Una vez tenga en su carrito de la compra las cuotas correspondientes a la Tarjeta Deportiva del periodo 2022-2023 y la cuota de la mensualidad de septiembre de las actividades en las que esté inscrito, puede proceder al pago de las mismas.

Haga click sobre el botón: Confirmar la compra.

|                                                                                                    | i2A-Cronos × +                                                                      |                                            |    |    |     | - | 0 | × |
|----------------------------------------------------------------------------------------------------|-------------------------------------------------------------------------------------|--------------------------------------------|----|----|-----|---|---|---|
| ← C                                                                                                    | https://uma.i2a.es/CronosWe                                                         | eb/Modulos/Ve                              | A∌ | to | £_≡ | œ |   |   |
| Confi                                                                                                    | rme la operación                                                                    |                                            |    |    |     |   |   | ^ |
| Con<br>univ                                                                                                    | n <b>plejo deportivo</b><br>V <b>ersitario</b><br>Jouis Pasteur, 39, 29010, Málaga  |                                            | 8. |    |     |   |   | l |
|                                                                                                    |                                                                                     | х                                          |    |    |     |   |   |   |
|                                                                                                    | po de socio Tarjeta deportiva<br>echa de alta lunes, 25 de julio de 2022            |                                            |    |    |     |   |   |   |
| C                                                                                                    | ompleto (01/09/2022 - 31/07/2023)                                                   | 10,00 Euros                                |    |    |     |   |   |   |
|                                                                                                    |                                                                                     | х                                          |    |    |     |   |   |   |
| oo<br>Lange Contraction of the second second se | lase Curso de pádel LX 16:00 P1<br>echa de alta Iunes, 25 de julio de 2022          |                                            |    |    |     |   |   |   |
| P                                                                                                    | recio sin descuentos/incrementos<br>arifas B<br>eptiembre (05/09/2022 - 30/09/2022) | 41,00 Euros<br>-16,40 Euros<br>24,60 Euros |    |    |     |   |   |   |
| Total                                                                                                    |                                                                                     | 34,60 Euros                                |    |    |     |   |   |   |
| Forma de                                                                                                    | bago                                                                                | Eliminar el carrito                        |    |    |     |   |   |   |
| Tarjeta b                                                                                                    | ancaria                                                                             | ~                                          | •  |    |     |   |   |   |
| Datos de e                                                                                                    | nvio del justificante                                                               |                                            |    |    |     |   |   |   |
|                                                                                                    |                                                                                     |                                            |    |    |     |   |   |   |
|                                                                                                    |                                                                                     |                                            |    |    |     |   |   |   |
|                                                                                                    |                                                                                     |                                            | 1  |    |     |   |   |   |
| Confirma                                                                                                    | la compra                                                                           |                                            |    |    |     |   |   |   |

### Finalización del proceso de pago:

Esto le llevará a la pasarela de pago en la que podrá abonar las cuotas seleccionadas introduciendo los datos de su tarjeta bancaria.

| cek Consola de Pago TPV Virtual 🗙 🕂                                                                                                    |               | -                                          | D          | ×  |
|----------------------------------------------------------------------------------------------------|---------------|--------------------------------------------|------------|----|
| ← C 🗅 https://pgw.ceca.es/tpvweb/tpv/compra.acti A <sup>®</sup>                                                                                                    | సం భ          | È (⊕                                       | ۲          |    |
| ORGANIZACION DEPORTES                                                                                                    |               | Com                                        | ora on-lir | 10 |
|                                                                                                    | Confirma      | ación del                                  | pago       |    |
| Forma de pago Datos del pago                                                                                                    |               |                                            |            |    |
| Pago con tarjeta VISA Content of the second distance of the second distance of t | Fecha caduoid | Importe:<br>34.6 €<br>dad (MM/AAAA)<br>2 ✓ | ):         |    |
| CANCELAR<br>Volver al comercio                                                                                                    |               | PAGAR                                      |            |    |